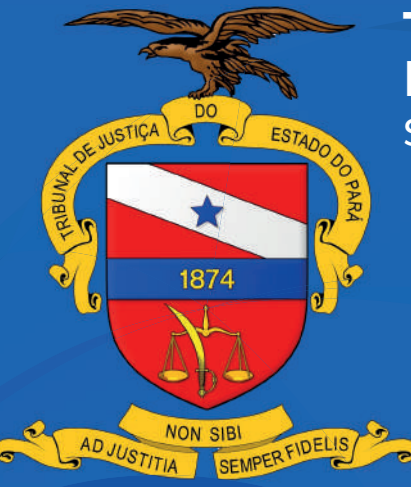

TRIBUNAL DE JUSTIÇA DO ESTADO DO PARÁ

Secretaria de Informática

GUIA PRÁTICO PARA BAIXAR, ACESSAR, E EXECUTAR O MANDAMUS

REV. ABRIL/2024

TRIBUNAL DE JUSTIÇA DO ESTADO DO PARÁ

# O QUE É O MANDAMUS?

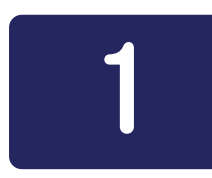

Permite acesso aos mandados após sua distribuição

Ferramenta para auxiliar oficiais de justiça no cumprimento de mandados

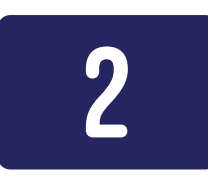

Após o mandado ser expedido no sistema, o oficial de justiça tem acesso para conhecimento e execução

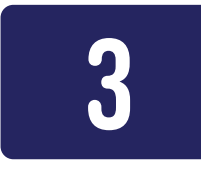

Aplicativo móvel, ou seja acessado pelo celular e o acesso é disponibilizado pela secretaria de informática

# **COMO EU BAIXO O** MANDAMUS?

Acesse a loja de aplicativos do seu dispositivo

Procure por: "Mandamus" Baixe e instale o app no seu dispositvo

Disponível, no momento, somente para sistema android. em breve, no iOS (iPhone) ANDAMUS ABRIL/2024

# **S** TELA INICIAL DO **MANDAMUS**

#### PEDENTE DE Cumprimento

Chegaram ao oficial de justiça para cumprimento

#### ENVIANDO...

Mandados em envio: sejam do sistema para o oficial, como do oficial para o sistema

#### PEDENTE DE Finalização

Iniciaram o cumprimento, mas ainda não foi finalizado

#### **CUMPRIDOS**

Mandados finalizados, disponíveis para consulta

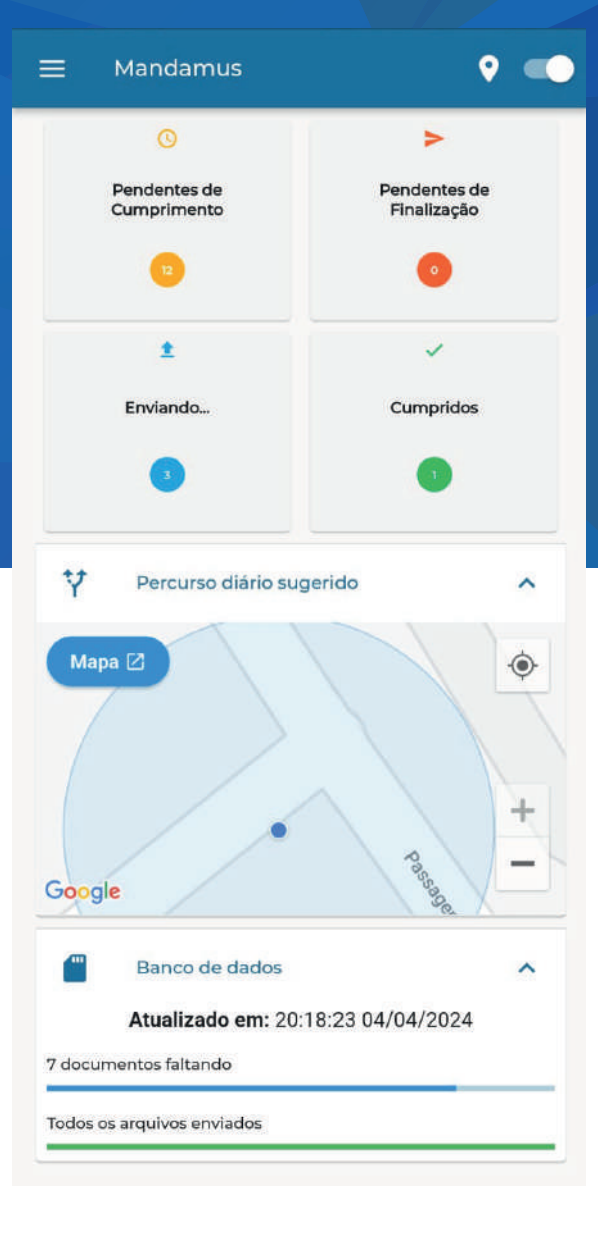

### **PARA SABER!**

O Mandamus apresenta em sua tela inicial um percurso diário sugerido, utilizando ferramentas do Google Maps, para auxiliar o oficial de justiça a se orientar em sua rota diária. Essa funcionalidade visa otimizar o trajeto e tornar as entregas mais eficientes.

Na tela inicial também é possível identificar o **ícone da geolocalização**, onde podemos ver que a mesma está habilitada.

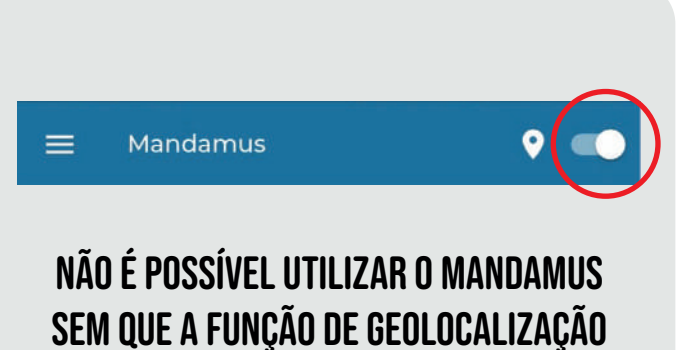

ESTEJA ATIVADA

# MANDADOS PENDENTES DE CUMPRIMENTO

Pendentes de Cumprimento

São aqueles que recentemente foram designados aos Oficiais de Justiça e estão prontos para serem executados.

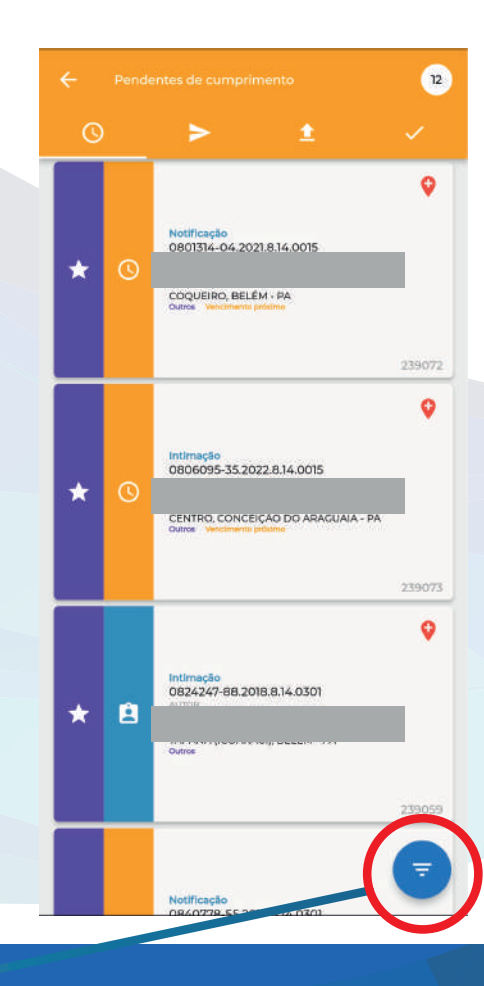

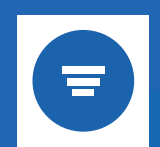

ESTE ÍCONE Abre o menu de filtros

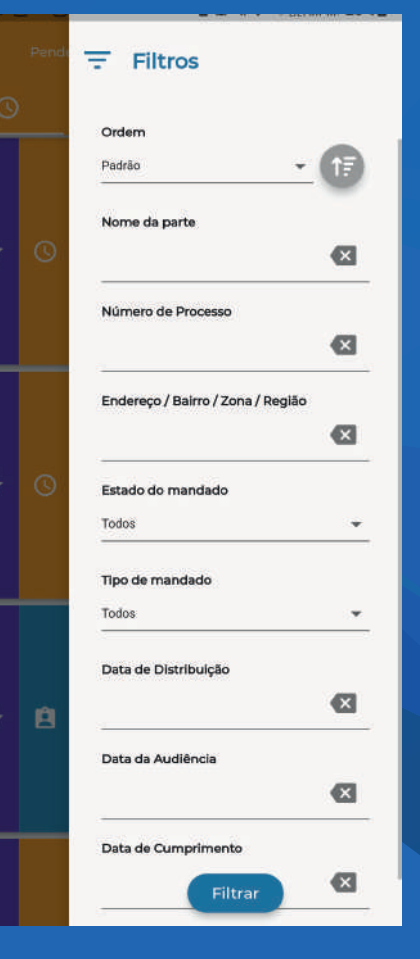

SELECIONE A PARTIR DOS FILTROS O MANDADO QUE QUER ACESSAR

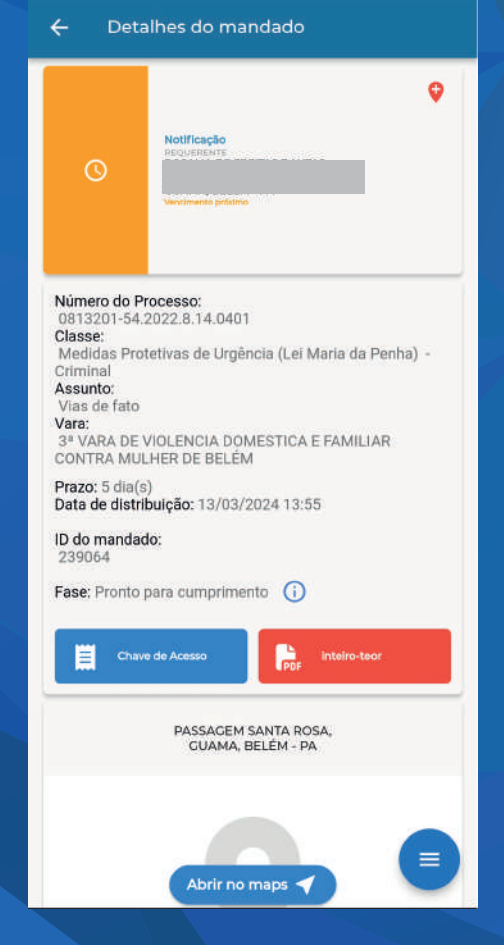

NESSA TELA TEM TODAS AS Informações do mandado

#### INFORMAÇÕES:

Tipo de mandado

Parte que será atingida pelo mandado

Endereço para cumprimento do mandado

Dados do processo

Prazo do mandado

# MANDADOS PENDENTES DE CUMPRIMENTO

**CONSULTANDO O** 

INTEIRO-TEOR

Está localizado

na página de detalhes

do mandado, visto

anteriormente.

#### COMPARTILHANDO O MANDADO:

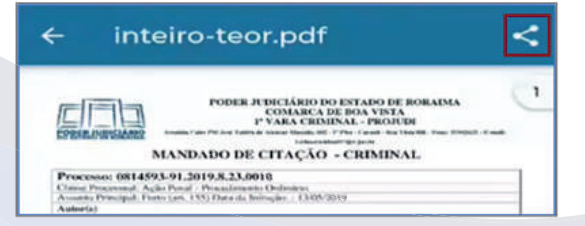

Pode ser compartilhado para as partes envolvidas, utilizando aplicativos como: Telegram, Whatsapp, etc.

Realizado facilmente através do **ícone de compartilhamento,** localizado no canto da tela.

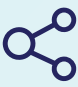

#### NÃO CONSEGUI COMPARTILHAR, O QUE EU POSSO FAZER?

Número do Processo: 0813201-54.2022.8.14.0401

Assunto: Vias de fato Vara:

ID do mandado

Classe: Medidas Protetivas de Urgência (Lei Maria da Penha)

3ª VARA DE VIOLENCIA DOMESTICA E FAMILIAR CONTRA MULHER DE BELÉM

Prazo: 5 dia(s) Data de distribuição: 13/03/2024 13:55

Fase: Pronto para cumprimento ()

Não existindo a possibilidade de compartilhar digitalmente o mandato, então pode-se fazer uso da chave de acesso.

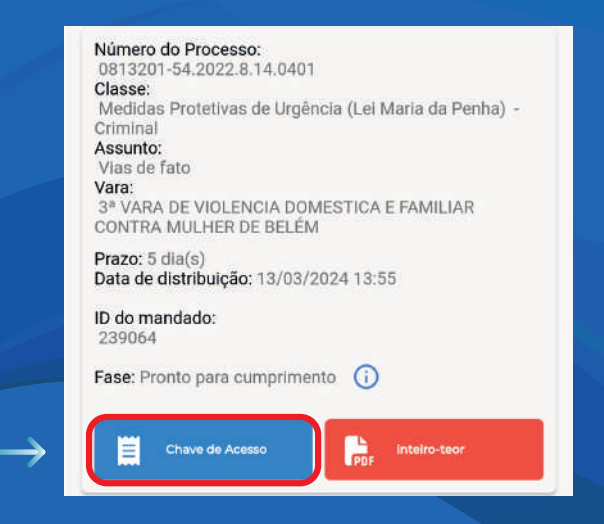

#### O QUE É A CHAVE DE ACESSO?

É uma versão simplificada do mandado, contendo apenas as informações essenciais juntamente com um endereço de internet e uma chave exclusiva para que a parte possa acessar o documento completo e seus anexos.

#### • PARA SABER!

Além da chave, o Mandamus também gera um QR-Code que permite um acesso direto e ágil ao mandado

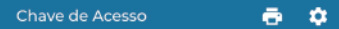

listView.seam. O advogado contratado poderá acessar o inteiro teor do processo, bem como solicitar habilitação nos autos, por meio do menu Processo/Outras ações/ Solicitar habilitação, após login no sistema com certificado digital. Para maiores informações, consultar o manual do Pãe no endereco informado.

22111009252478800000077475864

Alternativamente, basta apontar a câmera de Vosso smartphone para o código QR apresentado ao final desta folha, para ser encaminhado diretamente às informações supracitadas.

Caso encontre problemas para visualizar ou acessar ao Mandado, favor procurar mais informações no endereço da unidade judicial.

Atenciosamente

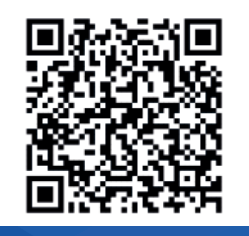

O oficial de justiça pode optar por imprimir o mandado e entregá-lo da maneira tradicional, tendo a vantagem de poder informar no Mandamus o seu cumprimento.

# CUMPRIMENTO DO Mandado

# CUMPRI O MANDADO. **E AGORA?**

Para informar que o mandado foi cumprido, na tela de detalhes do mandado, deve-se selecionar a opção: Informar cumprimento com êxito (2) que aparece após o oficial de justiça selecionar o ícone que contêm as opções de devolução (=) (1).

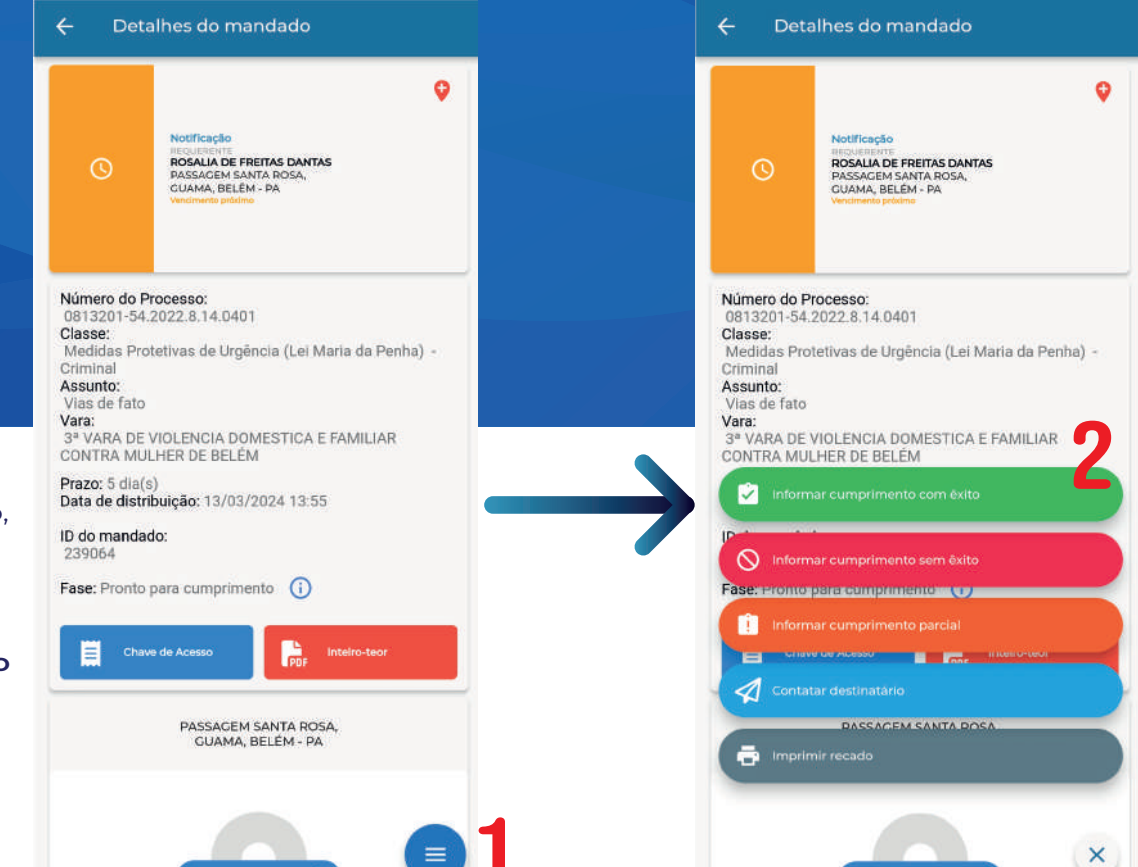

Abrir no maps 🤜

## PROXIMOS PASSOS DE CATEGORIZAÇÃO DO MANDADO

Abrir no maps <

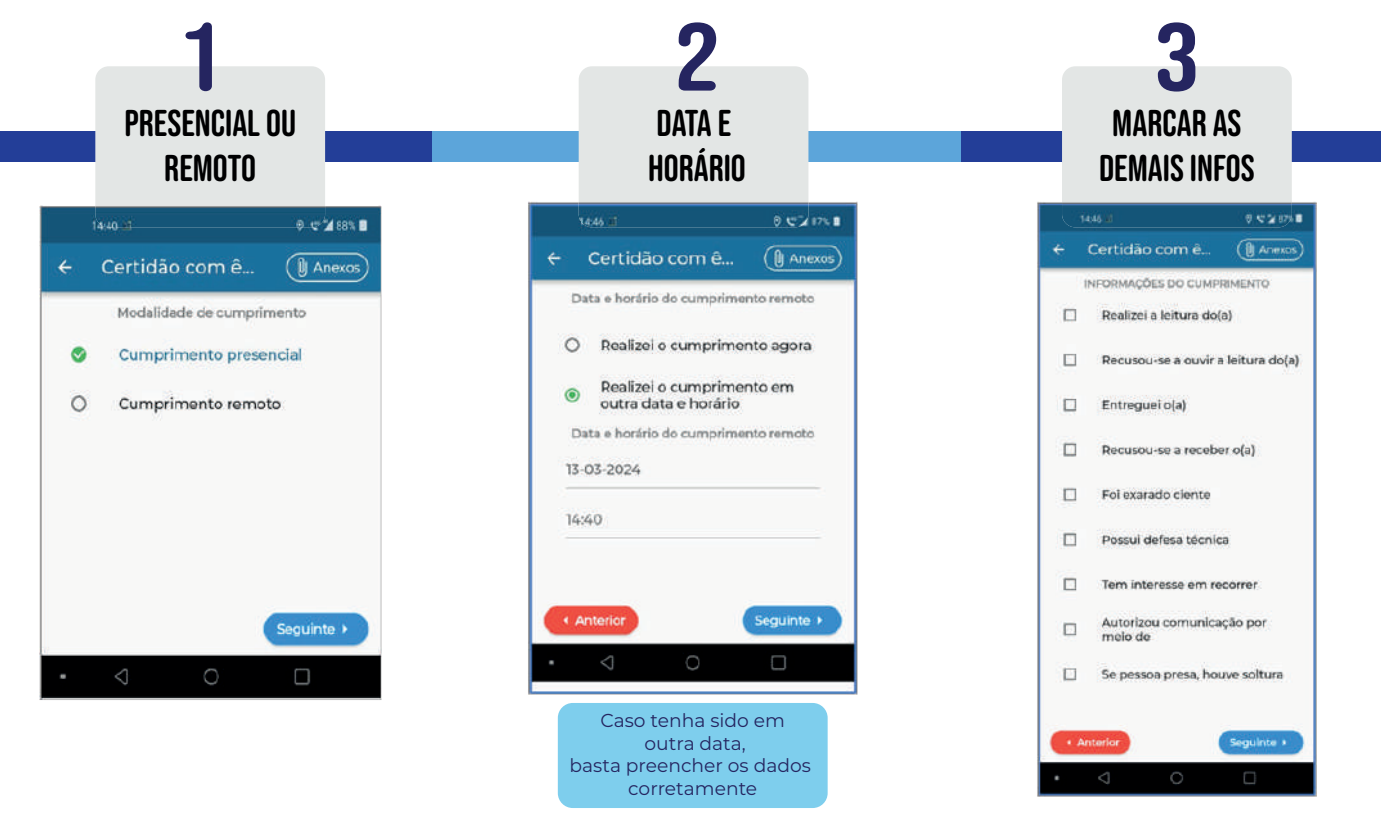

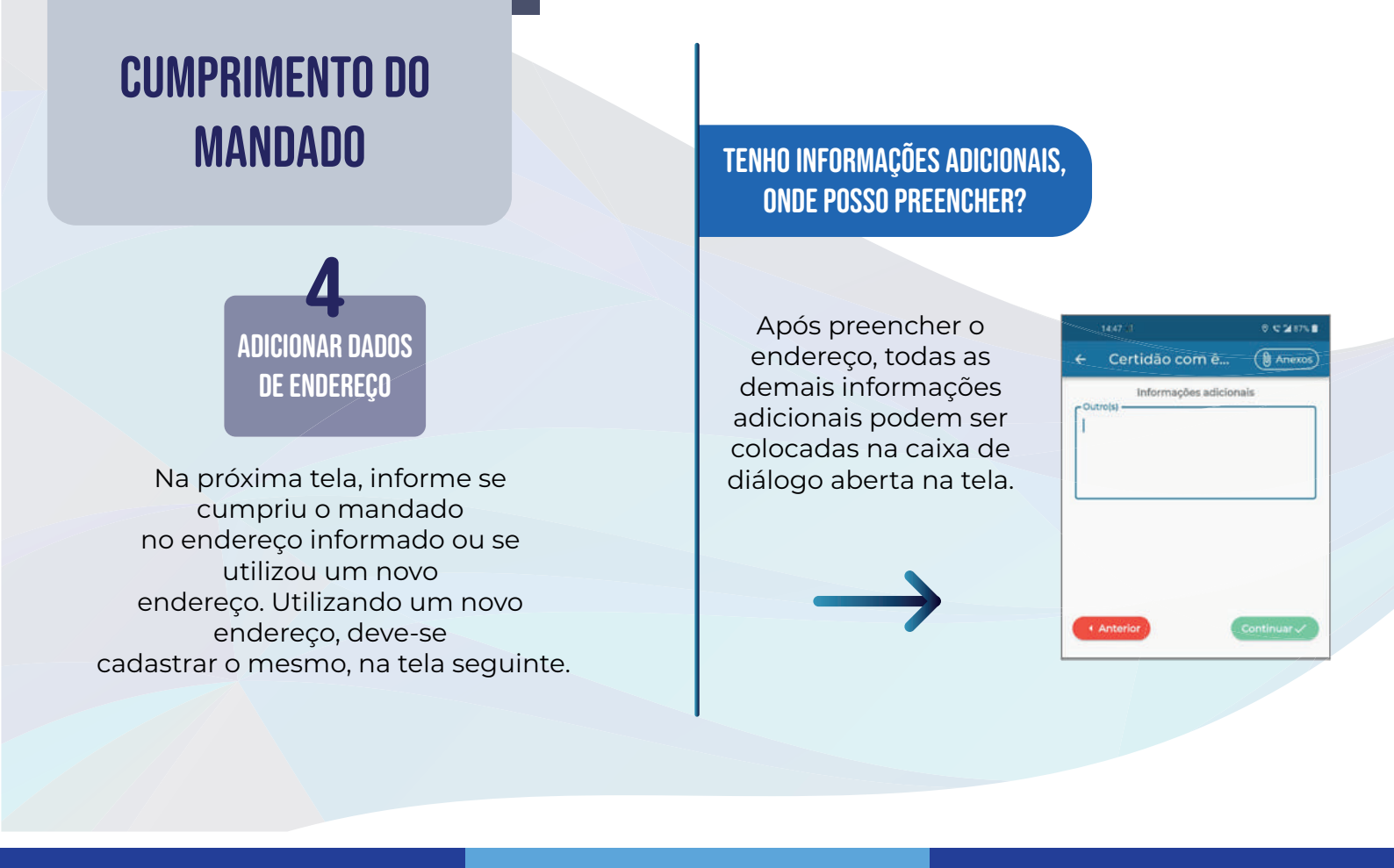

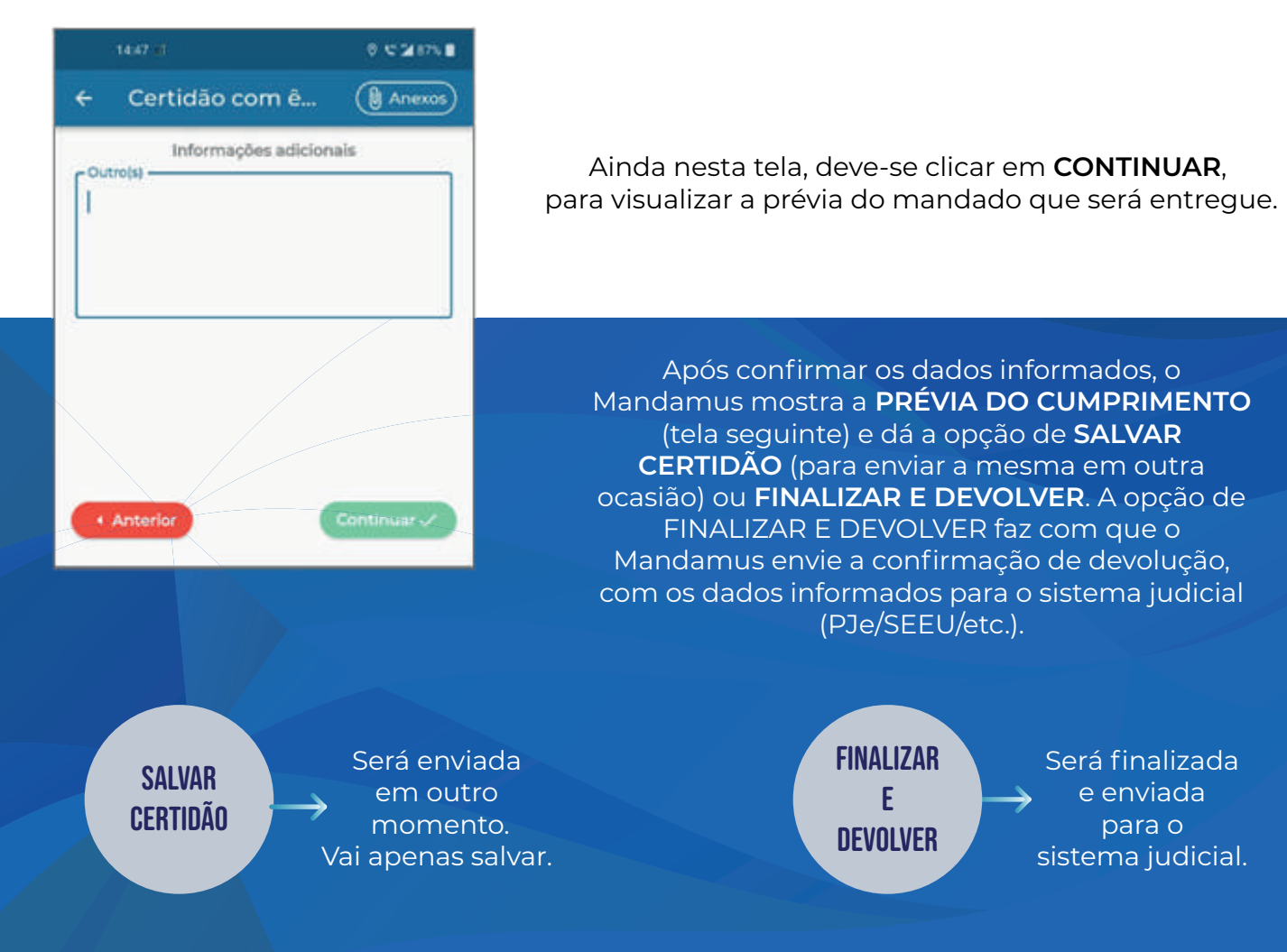

# MANDADO PENDENTE De Finalização

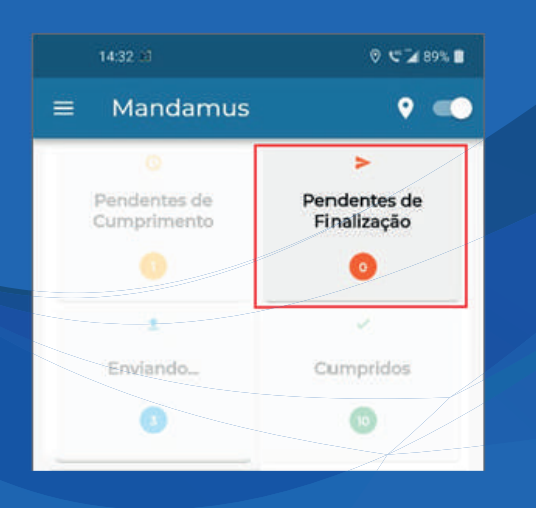

São aqueles mandados finalizados, porém que, por algum motivo, ainda não foram enviados ao sistema judicial correspondente.

Exemplo: Oficial de justiça ficou sem internet para realizar o envio. NA HORA QUE FUI FINALIZAR O MANDADO, FIQUEI SEM Internet. E Agora? Perdi Tudo? Não! O mandado está salvo e aguardando envio. Para localizá-lo entre em "Pendentes de Finalização".

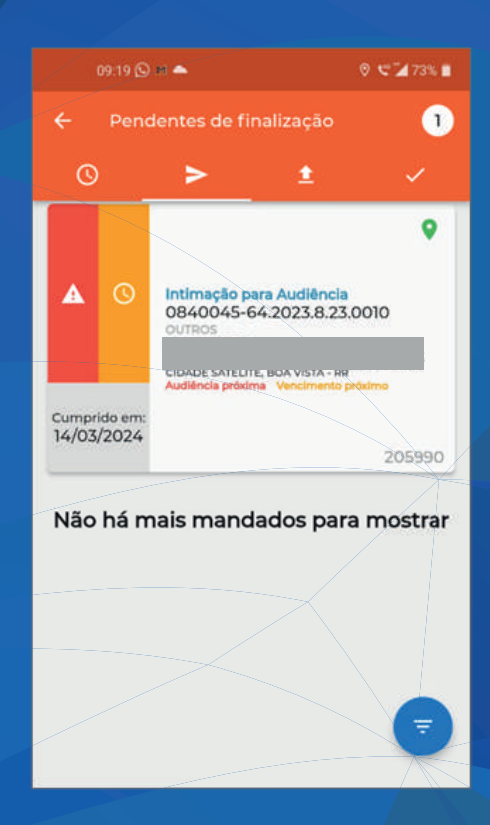

| APÓS SELECIONAR O MANDADO,<br>Observe que as opções de<br>Chave de acesso e inteiro-teor<br>Ainda estão disponíveis para acesso.<br>Clique no menu () para ter acesso<br>As opções existentes para o mandado. | <ul> <li>← Detalhes do mandado</li> <li>♀</li> <li>▲ ○ Intimação para Audiência<br/>ourros</li> </ul>                                                                                                    | FINALIZAR E<br>Devolver  | Confirma o envio do<br>mandato para o<br>sistema em que<br>o mesmo foi distribuido                  |
|----------------------------------------------------------------------------------------------------|----------------------------------------------------------------------------------------------------|--------------------------|----------------------------------------------------------------------------------------------------|
|                                                                                                    | Rua unverteitaate Estado de Robansa, eso<br>readeres satturre, en oversione #<br>Audienda pederre Vendmanta pederre<br>14/03/2024<br>Numeto do Processo:<br>084004564:2023.8.23.0010<br>Classe:<br>Procedimento Comum Civel<br>Assunto:<br>Reconhecimento / Dissolução<br>Vara:<br>1ª VARA DE FAMILIA<br>Prazo: 22 dia(s)<br>Data de distribuição: 21/02/2024 16:45<br>ID do mandado:<br>205990<br>Fase: Com cumprimento não finalizado | EDITAR<br>Certidão       | Permite editar a certidão,<br>adicionando ou excluindo<br>documentos                                |
|                                                                                                    |                                                                                                    | CONTATAR<br>Destinatário | Permite que o oficial de<br>justiça entre em contato<br>com a parte envolvida                       |
|                                                                                                    | Data de cumprimento: 14/03/2024 09:19<br>Data de audiência: 24/02/2024 10:40<br>Chave de<br>Accesso<br>RUA UNIVERSIDADE<br>CIDADE SATELITE,                                                                                                    | IMPRIMIR<br>Recado       | Permite que o oficial de<br>justiça digite um recado e<br>imprima através de<br>impressora portátil |

8 C 2 73%

## MANDADO CUMPRIDO

Nesta opção, o oficial tem acesso a uma listagem dos mandados que foram cumpridos por ele. Aqui ele pode visualizar a data e o teor dos mandados cumpridos.

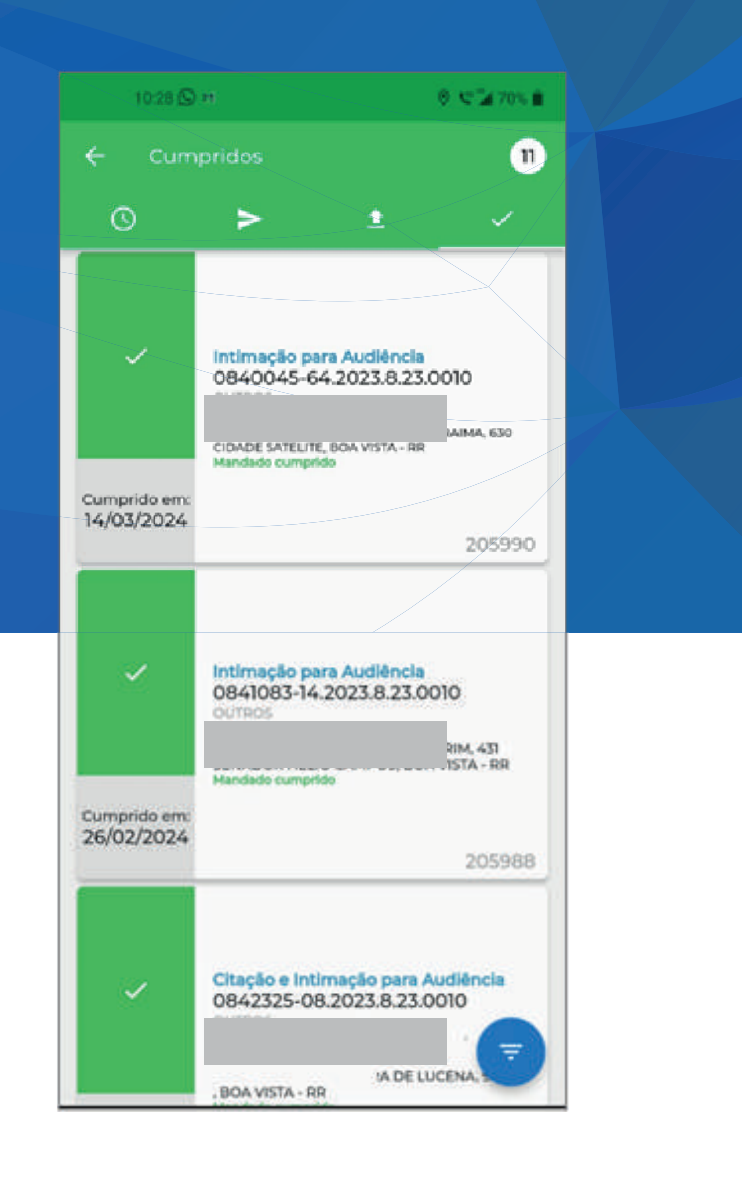

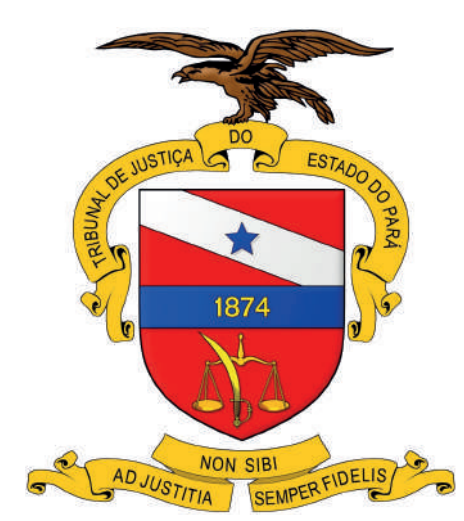

#### TRIBUNAL DE JUSTIÇA DO ESTADO DO PARÁ

Secretaria de Informática Serviço de Treinamento e Implantação de Soluções – STIS